1. In the upper left-hand corner of Workday, click on MENU

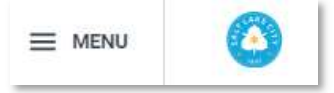

#### 2. Click on Benefits and Pay

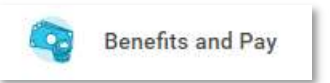

#### 3. Click on **Benefits**

Benefits

#### 4. Click on Benefit Elections

| Benefit Elections | ŝ |
|-------------------|---|
|-------------------|---|

#### 5. Click on the Change Benefits button under Benefit Elections

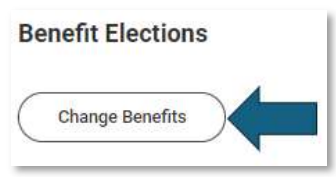

6. For the Change Reason, click on the Employee/Dependent Loses Other Coverage radio button.

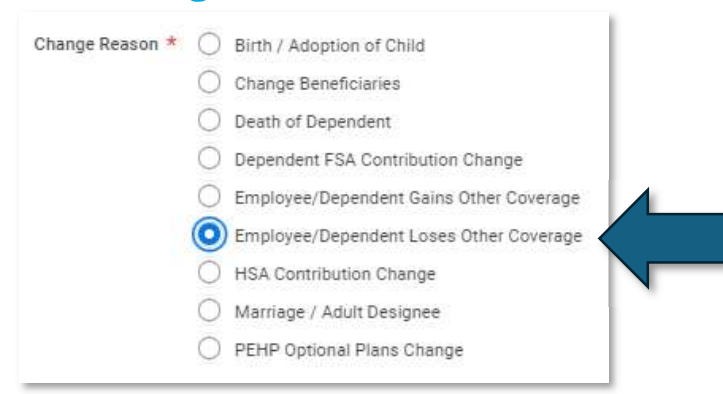

7. Enter the **day AFTER the last day of coverage** or click on the calendar and then the date. (If your spouse lost coverage on May 31, put April 1.)

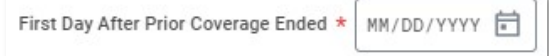

8. Click out of the date box and you will see how many days are left in your 60-day window.

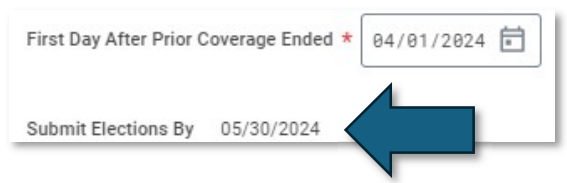

9. Drop your LOC (loss of coverage) document into the Attachments box – this document must show names of people you are attempting to add, and the coverage(s) they lost. (You cannot add someone to dental who did not

previously have dental. (Those changes can be made at Open Enrollment.))

| Attachments |                 |  |
|-------------|-----------------|--|
|             | Drop files here |  |
|             | or              |  |
|             | Select files    |  |
|             |                 |  |

If you have never covered this dependent before, you will need to provide documentation to show your legal relationship with them (marriage certificate (official not commemorative) for a spouse, or birth certificates for dependent children).

10. Click the blue Submit button at the bottom of the screen.

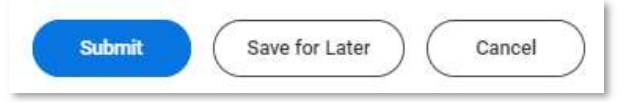

11. Click the **Open button** in the 'You have submitted' pop up window.

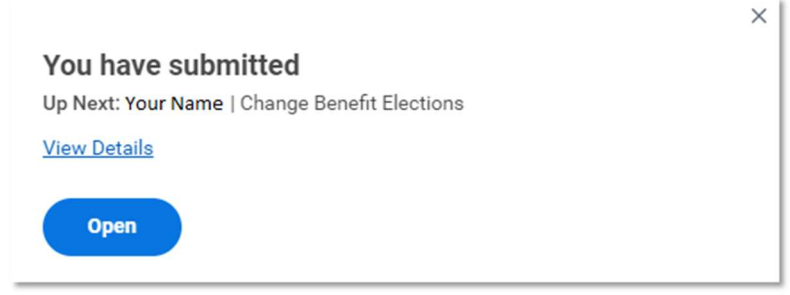

**OR** – 11a. Alternatively, the enrollment will be on your home screen in the Awaiting Your Action section, click on it.

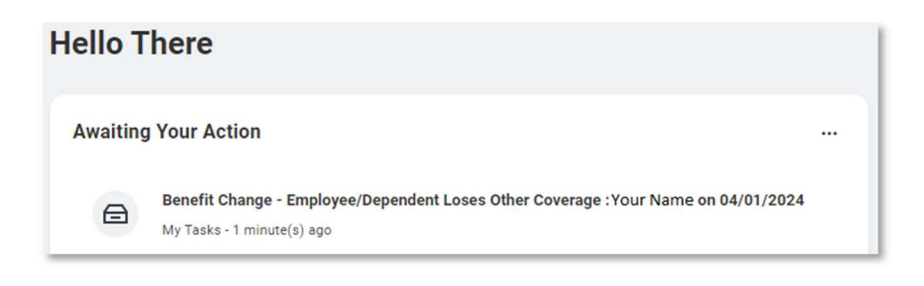

**OR** – 11b. Alternatively, you can find it in your **My Tasks inbox** at the top right.

12. Once you click in, you will click on the **Let's Get Started button**.

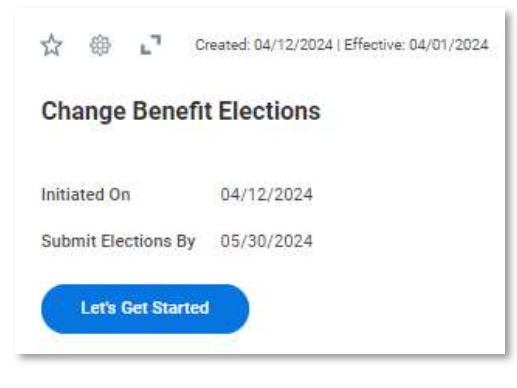

#### 13. Below that are the enrollment worklets

| Medical<br>PEHP HDHP Summit Star                                          | Dental<br>Waived         | Health Reimbursement Account (HRA)<br>Waived |
|---------------------------------------------------------------------------|--------------------------|----------------------------------------------|
| Coverage EE + Adult Designee                                              | Enroll                   | Enroll                                       |
| Dependents 1                                                              |                          |                                              |
| Manage                                                                    |                          |                                              |
| Health Savings Account (HSA)<br>PEHP Age <55<br>Contribution per \$194.05 | Healthcare FSA<br>Waived | Dependent Care FSA<br>Waived                 |
| paycheck                                                                  | Enroll                   | Enroll                                       |
| Manage                                                                    |                          |                                              |
| Limited Purpose FSA<br>Walved                                             |                          |                                              |
|                                                                           |                          |                                              |

The Health Care options (Medical, Dental, HRA, HSA, Healthcare FSA, Dependent Care FSA, and Limited Purpose FSA)

#### 14. Click on manage of the Medical worklet (if desired).

| Medical<br>PEHP HDHP Summit Star |                     |
|----------------------------------|---------------------|
| Cost per paycheck                | \$25.99             |
| Coverage                         | EE + Adult Designee |
| Dependents                       | 4                   |

### 15. You will see your current coverage. Leave the "Select" button chosen.

| Projected Total C<br>\$220.04                      | ost Per Paycheck              |                               |                                             |               |
|----------------------------------------------------|-------------------------------|-------------------------------|---------------------------------------------|---------------|
| Plans Availa                                       | ble                           |                               |                                             |               |
| Select a plan or V                                 | aive to opt out of Medical.   |                               |                                             |               |
| l item                                             |                               |                               |                                             | = □ .         |
| l item<br>Benefit Plan                             | *Selection                    | You Pay (Biweekly)            | Company Contribution (Biweekly)             | ₹ 🗆 L         |
| l item<br>Benefit Plan<br>PEHP HDHP<br>Summit Star | "Selection<br>Select<br>Waive | You Pay (Biweekly)<br>\$25.99 | Company Contribution (Biweekly)<br>\$493.86 | <b>⇒</b> ⊡ .' |

16. Click Confirm and Continue (you add new dependent on next page).

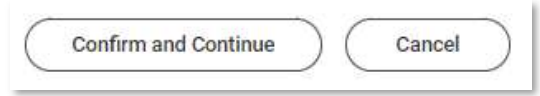

### 17. Click the Add New Dependent button.

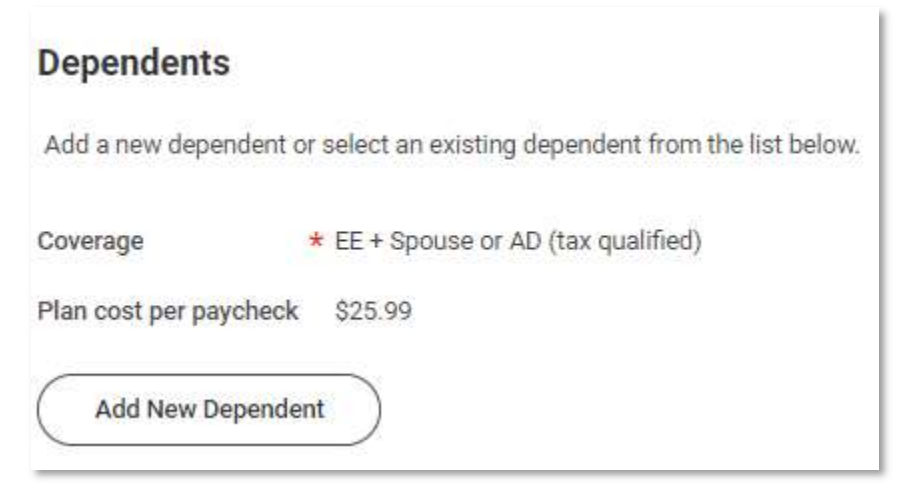

18. Check the checkbox on Use as Beneficiary, if you'd also like dependent to be a beneficiary (please note, PEHP will not pay out claims to minors).

### 19. Click OK

| Add My Dependent From Enrollment                                                                                                    | $(\times$ |
|----------------------------------------------------------------------------------------------------|-----------|
| our Name 🚥                                                                                                    |           |
| Jse as Beneficiary                                                                                                    |           |
| f you check the beneficiary box above, this dependent will be available to easily add when you designate<br>beneficiaries.                                      |           |
| Spouse<br>ndividual lawfully married to you: Legal Marriage Certificate is required.                                                                            |           |
| Dependents                                                                                                    |           |
| Children with whom you have a legal parental relationship; Birth Certificate, Legal Documentation, etc. is required.                                            |           |
| ROUIL DESIGNEE<br>Only available to unmarried employees. Tax consequences apply. Contact benefits@slcqov.com regarding verification and required documentation. |           |
|                                                                                                    |           |
| Cancel                                                                                                    |           |

20. You will need to enter the following information for your dependent:

- a. First Name (use legal name this is an insurance record)
- b. Last Name
- C. **Relationship** (marital status is the marital status of the child, not you)
- d. Date of Birth be sure this is correct
- e. Gender
- f. **National ID** this is the **social security number**, PEHP will need this number for billing purposes)
- g. Address

| Add My Dependent From Enrollment 👘                                                 |                            |
|------------------------------------------------------------------------------------|----------------------------|
| Name                                                                               | Personal Information       |
| Country * 🛛 × United States of America                                             | Relationship *             |
| Prefix 🔚                                                                           | Date of Birth * MM/DD/YYYY |
| First Name *                                                                       | Age (empty)                |
|                                                                                    | Gender ★                   |
| Middle Name                                                                        | Full-time Student          |
| Last Name *                                                                        | Student Status Start Date  |
| Suffix :=                                                                          | Student Status End Date    |
|                                                                                    | Disabled                   |
| Allow Duplicate Name                                                               |                            |
| Check this box only when there is more than one dependent with the same name.      |                            |
| National IDs                                                                       |                            |
| Click the Add button to enter one or more National Identifiers for this dependent. |                            |
| Add                                                                                |                            |

If your child is unmarried, choose "Child (unmarried)." (It is the child's marital status, not yours.)

|                           | * | Search                             |   |
|---------------------------|---|------------------------------------|---|
| Date of Birth             | * | O Spouse                           | - |
|                           |   | O Child (unmarried)                |   |
| Age                       |   | Child (married)                    |   |
| Gender                    | * | O Step Child (unmarried)           |   |
|                           |   | O Step Child (married)             |   |
| Full-time Student         |   | O Foster Child (unmarried)         |   |
| Student Status Start Date | 9 | O Legal Guardian (unmarried)       |   |
| Student Status End Date   |   | Adult Designee                     |   |
| Disabled                  | ľ | O Adult Designee (tax qualified)   |   |
|                           |   | O Foster Child (married)           |   |
|                           |   | O Adult Designee Child (unmarried) |   |
|                           |   | O Adult Designee Child (married)   |   |
|                           |   | C Lenal Guardian (matried)         | * |

## 21. To add the social, click on the Add button.

#### National IDs

Disabled

Full-time Student

Student Status Start Date

Click the Add button to enter one or more National Identifiers for this dependent.

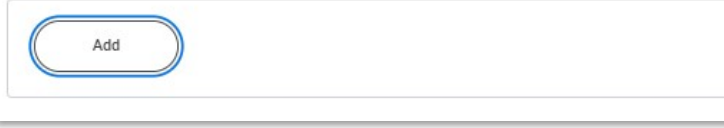

22. In the Country box, click on "Frequently Used."

#### National IDs

| Country *                   | Search 🗮                                                                                          |   |
|-----------------------------|---------------------------------------------------------------------------------------------------|---|
| National ID Type *          | :=                                                                                                |   |
| Current ID (e               | mpty)                                                                                             |   |
| Add/Edit ID *               |                                                                                                   |   |
| Issued Date                 | MM/DD/YYYY                                                                                        |   |
| Expiration Date             | M/DD/YYYY                                                                                         |   |
| Issued By                   |                                                                                                   |   |
| Series                      |                                                                                                   |   |
| Verification Date 03        | /15/2024                                                                                          |   |
| Verified By Er              | in Franey                                                                                         |   |
| Remove                      |                                                                                                   |   |
| Country<br>National ID Type | ★ Search     Frequently Used     >     By Country Alphabetically                                  |   |
| Country *                   | Search                                                                                            |   |
| National ID Type *          | ← Frequently Used                                                                                 | l |
| Current ID                  | United States of America<br>(empty)                                                               |   |
| National ID Type            | * Search                                                                                          |   |
| Current ID                  | <ul> <li>Social Security Number (SSN)</li> <li>U.S. Individual Taxpayer Identification</li> </ul> | n |
| Add/Edit ID                 | * Number (ITIN)                                                                                   | _ |
| C                           | ]                                                                                                 |   |

Once you click out of the social security number box, the numbers will turn to XXXXXXXX, this is for security purposes.

23. You will need to add an address for your dependent.

| Address              |         |                                                                                   |    |
|----------------------|---------|-----------------------------------------------------------------------------------|----|
| Use Existing Address | ×       | 123 Sesame Street, Apt 23 for<br>Your Spouse, Your Name, Your<br>Child Dependents | :≡ |
| Country              | * Unite | d States of America                                                               |    |

Be sure to click on the usage type (Home or Office)

- 24. Click into each worklet for which you are **eligible** and want to enroll dependent.
- 25. Click **Review and Sign button** when you have added baby to desired (and eligible) enrollments.

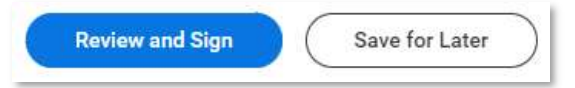

- 26. **Review** your enrollment for accuracy (top of screen).
- 27. If you did not add the LOC document and required proof of relationship at the beginning of the enrollment, add it now to the **attachments section**.

| Drop files here |
|-----------------|
| or              |
| Select files    |
|                 |

# 28. Scroll down, read through the **Legal Disclosure**.

#### Electronic Signature

Legal Notice: Please Read

Your Name and Password are considered your "Electronic Signature" and will serve as your confirmation of the accuracy of the information being submitted. When you check the "I Agree" checkbox, you are certifying that:

- You understand that your benefit elections are legal and binding transactions.
   You understand that all benefits are contingent upon your enrollment and acceptance by your HR representative and by your insurance carrier and benefit providers.
   You understand that if you willfully misrepresent your eligibility of your dependents during this enrollment, or fail to take the necessary action to remove ineligible dependents within 60 days, or in any
- You understand that if you willfully misrepresent your eligibility or the eligibility of your dependents during this enrollment, or fail to take the necessary action to remove ineligible dependents within 60 days, or in any
  way obtain benefits to which you are not entitled, your benefits will be canceled, you will be required to repay the full value of the lessor of any claims or insurance premiums, and may face criminal investigation and
  prosecution.
- You understand and certify that you are not a part to a divorce proceeding and not subject to an injunction/order which prevents you from modifying insurance or changing beneficiaries.
   You understand you are responsible to provide all required documents for dependents (birth or marriage certificates) within 60 days of enrollment. You understand that if adequate documentation is not provided timely, it will result in termination for your dependent coverage retroactively to the time the dependent was not eligible.

I Accept

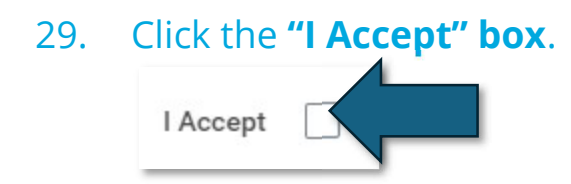

### 30. Click the **Submit button**.

| O THE                     |                |            |
|---------------------------|----------------|------------|
| Submit                    | Save for Later | ( Cancel ) |
| Contraction of the second |                |            |

# **Questions? Run into problems?**

Email us for assistance – <u>Benefits@slcgov.com</u> Or call – 801-535-6600